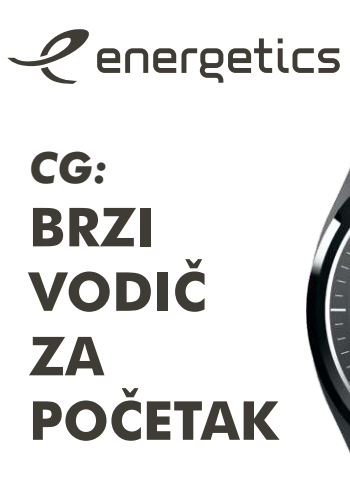

GPS PAMETNI SAT **PRO SPORT GPS S2** 

# **Dugme Funkcije 1** - Nazad na početni ekran

2

**VAŽNO!** Ako imate problema sa

ili desno da biste došli do "More / Više" I pritisnite "Info". Posle toga

povežete, idite na sat, prevucite levo

pročitajte adresu pod "MAC address

/ MAC adresom". U aplikaciji potražite

sat sa ovom MAC adresom I povežite

se sa njim.

određivanjem sata koji želite da

08'44

830.29

10053

7.08

Zaključavanje /

otključavanje ekrana - Držanjem oba dugmeta.

**Dugme Funkcije 2** - Nazad na prethodni ekran - Brzo vraćanje na poslednju vežbu

(dupli klik na dugme)

#### **Punienie:**

Napunite sat pre prve upotrebe I uključite ga.

Za punjenje morate koristiti magnetnu podlogu za punjenje koja je uključena u paket. Punjenje će se prikazati animacijom baterije na ekranu. Kada se baterija napuni, sve četiri zelene linije na ekranu zasvetliće bez treptanja. Možete uključiti ekran pritiskom na dugme funkciie 1.

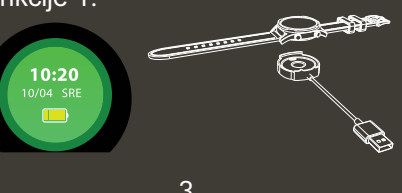

# Upravljanje satom:

Možete upravljati satom prevlačeći ga ulevo, udesno, gore ili dole.

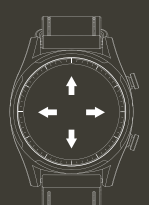

### Promena jezika:

Jezik možete promeniti prevlačenjem levo ili desno da biste došli do "More / Više" i pritiskom na "Language / Jezik". Izaberite jezik koji želite da koristite i pritisnite da biste ga postavili.

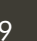

### **Opis brzog menija:**

👩 Uključite ili isključite alarme.

- Isključite ili uključite sva dolazna obaveštenja.
- Promenite osvetljenost ekrana preclačenjem.
- Ukliučite/iskliučite detektovanje zgloba.

Nivo baterije

🕤 Uključite ili isključite noćni režim

10

## Nošenje sata:

sata:

izgled sata.

Uvek ga čvrsto nosite na zalobu l iznad zalobne kosti, kao što je prikazano na slici.

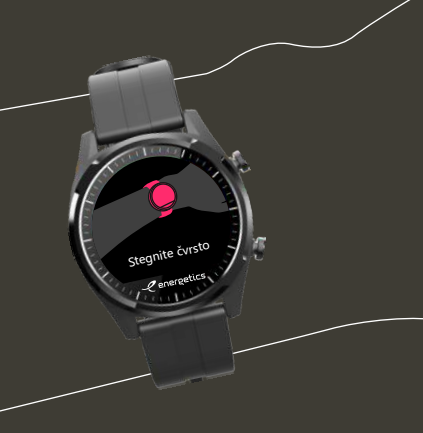

#### Registracija, prijava i sinhronizacija sata:

Ako sat koristite prvi put, prvo morate uključiti blutut na telefonu I otvoriti aplikaciju i registrovati vaše podatke.

Nakon što se uspešno registrujete, od vas će se tražiti da povežete sat sa telefonom. Videcete sve satove na koje možete da se povežete. Molimo vas, izaberite sa liste onaj sa kojim želite da se povežete.

Posle toga možete početi da koristite sat.

Sat će automatski sinhronizovati vreme.

### Aplikacija I povezivanje sa mobilnim telefonom:

Preuzmite aplikaciju JClife 🚱 iz prodavnice mobilnih telefona. Možete ga potražiti u Play store (Android) ili AppStore (Apple).

Pomoću skenera QR koda možete čitati QR kodove pronađene u nastavku

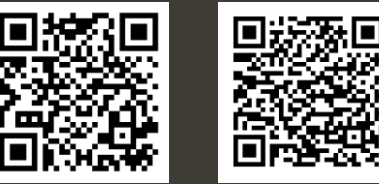

App Store

**Google Play** 

# Promenite izgled vašeg

Kada ste na glavnom ekranu, možete da promenite izaled sata pritiskom l držanjem dugmeta Funkcije 2. Zatim možete da prevučete levo ili desno l postavite izbor pritiskom na željeni

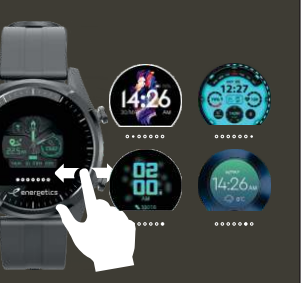

Skeniraite ovai QR kod ili idite na sledeću internet adresu za potpune korisničke priručnike:

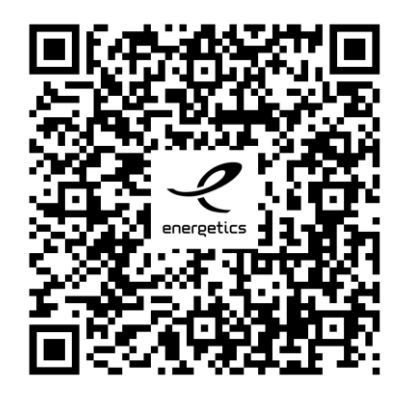

https://www.intersport.me/pub/media/ navodila/CG ProSportGPSS2.pdf